## DENEB 2000 PAYROLL - SETUP PROCESS FOR IRS W-4 CHILD CARE CREDITS TO BE CALCULATED IN THE EMPLOYEES' PAYCHECKS

Rev. 12/20 Support Dept. -CH

THE FOLLOWING INFORMATION IS GIVEN TO ASSIST YOU IN SETTING UP THE CORRECT AMOUNT FOR EMPLOYEES WHO HAVE A SIGNED W-4 ON FILE WITH YOU, FOR THE YEAR OF <u>2020 OR 2021</u> AND WHO ARE CLAIMING THE 'STEP 3 DEPENDENT'S <u>CREDIT AMOUNTS</u>' TO BE WITHHELD FROM THEIR PAYCHECKS FOR THE YEAR 2021:

FOR THE YEAR'S 2021 WITHHOLDING AMOUNT DETERMINATION TO BE ENTERED ON THE EMPLOYEE'S MASTER FILE RECORD [BEFORE PROCESSING THE 1<sup>ST</sup> 2021 PAYCHECK IN JANUARY]:

1. On their signed W-4 Form, the Employee should fill out the dollar amounts for the 2 fields found on the W-4 Form in Step 3. The number of dependents is not required, just the dollar amount.

For example: If the Employee has 3 children under age 17, they would enter \$ 6,000.00 on the top line in this section. (This has to be entered by the Employee).

Also : If the Employee has 2 'Other Dependents', they would enter \$ 1,000.00 on the second line in this section. (This has to be entered by the Employee).

Then Line 3 on the Form should be the total dollars of the above 2 line entries. Enter \$ 0.00 on either line that does not apply.

- 2. In the Deneb Payroll Program on the Input and Maintenance Menu, Select the 1<sup>st</sup> Menu Program 'Employee Master File Maintenance. Then select "2=Change" option. Use the "F1 Function" to Search for the first Employee that you want to make this entry on their Master File.
- 3. Next, Select the "ENTER THE FIELD NUMBER TO CHANGE" option.
  - a. Enter Field "29" [Using the Type 1 Table only of the Federal Income Tax Tables for Deneb2000, determine which alphabetic Letter to enter here. For this example, we will use "M".
  - b. No entry is required in Field "30".
  - c. Enter Field "31" as an "A" always.
  - d. For the dollar entry in Field "32" use the following instructions:

For this sample we will use the amounts in the example for Item 1. \$6,000.00 for the top line. \$1,000.00 for the second line.

4. Going to the "Deneb Software 2021 Federal Tax Credits for Child Care" Table (included with your new Federal Tax Tables:

## DENEB 2000 PAYROLL - SETUP PROCESS FOR IRS W-4 CHILD CARE CREDITS TO BE CALCULATED IN THE EMPLOYEES' PAYCHECKS

Rev. 12/20 Support Dept. -CH

- Looking at the Table, the \$2,000 Child Care Credits shown starting in Column "0" (letter H) through Column "10" (letter R) of it represents a credit amount for each of the \$2,000.00 entered on the 1<sup>st</sup> line of the W-4. In this case it is "3". \$6,000.00 / by 2,000.00 per Dependent under the age of 17. If the Employee has no entry on the second line of the W-4 Form, the amount of "-115.38" weekly would be the entry you will need for the Employee's Master File's Child Care Credit.
- Note: Their Table code would be 3/0 or 3 on top and 0 on side. Where these 2 meet gives you the correct amount of "-115.38 " for the Deneb entry.
- If the Employee has an entry on the W-4 Form for the 2<sup>nd</sup> line of Child Care Credits then you must find their weekly deduction by doing the following:
  - Now Looking at the Child Care Credits shown in the vertical Column (letter G) ( starting with "0" through "10" that are listed:
  - In our example above, the Child Credit shown on the 1<sup>st</sup> Table Row of "0" going across the row to where The Column "3" is showing is "-115.38". Since the Employee has both credits earned, you would start with this column amount to begin with.

Next :

Note: Now their Table Code becomes 3/2 (Column 3, on top and 2 on side means you are looking for these intersecting number on the Table.

This is found by the intersection of Row No. 2 with Column No. 3 This is the corresponding total amount for the Employee's weekly Child Credit of "-134.40". This is the amount you will need to enter on the Employee's Master File.

## The Actual Entry in the Employees Master File for the above example would be:

Line 31 SPL FIT CD = "A" (always)

Line 32 SPL FIT AMT = -134.40 [ important: You must enter this as a negative amount - to be reduced from the system's calculated FIT amount during check processing ].

If the Employee using the Type 1 Tables wants to have extra FIT Tax Withheld, you would deduct the extra FIT amount from the Child Care Credit amount. Ex: Child Care Credit = -100.00

Extra FIT W/H = 50.0

You would enter the amount of -50.00 in the field for Line 32. You would have to keep a manual record of this somewhere in the Employee's Master File Record in a description field not being used for anything else.